知財管理システムroot ipクラウド

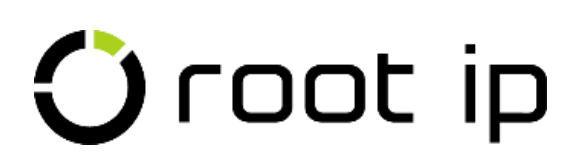

## 他社権利監視

株式会社root ip

### ウェビナー 2023年11月29日 14:00~

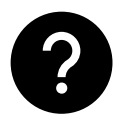

ウェビナー中のご質問はQ&Aよりお願いいたします。匿名での質問も可能です!

# INDEX

- 1. root ipでの他社権利監視
- 2. 庁連携ウォッチリストの作成
- 3. 庁連携ウォッチリストの見方
- 4. 他社権利監視案件の作成(1件)
- 5. 他社権利監視案件の作成(複数)
- 6. CSV操作による案件種別変更
- 7. 他社権利監視案件の庁データ比較
- 8. 案件リマインダ設定
- 9. 情報提供案件との紐づけ

他社権利監視

#### 1. root ipでの他社権利監視

root ip上で他社管理監視をする方法は2つあります。

1つ目は**庁連携でウォッチリストを作成**して、経過情報を効率的にチェックする方法

2つ目は他社権利監視案件を作成して、経過情報のチェックや関連情報を管理する方法です。

#### root ipの他社権利監視

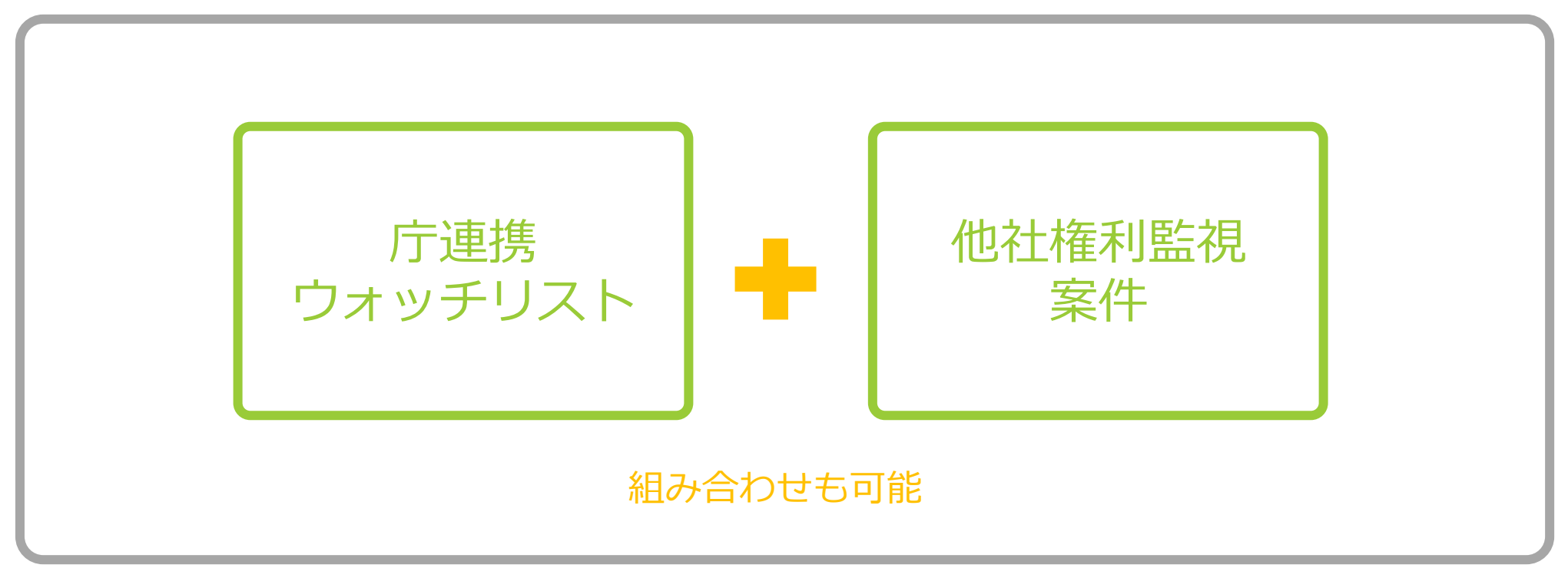

他社権利監視

#### 2. 庁連携ウォッチリストの作成

庁連携メニュー> 庁連携ウォッチリスト検索ページから庁連携ウォッチリスト追加をクリックします

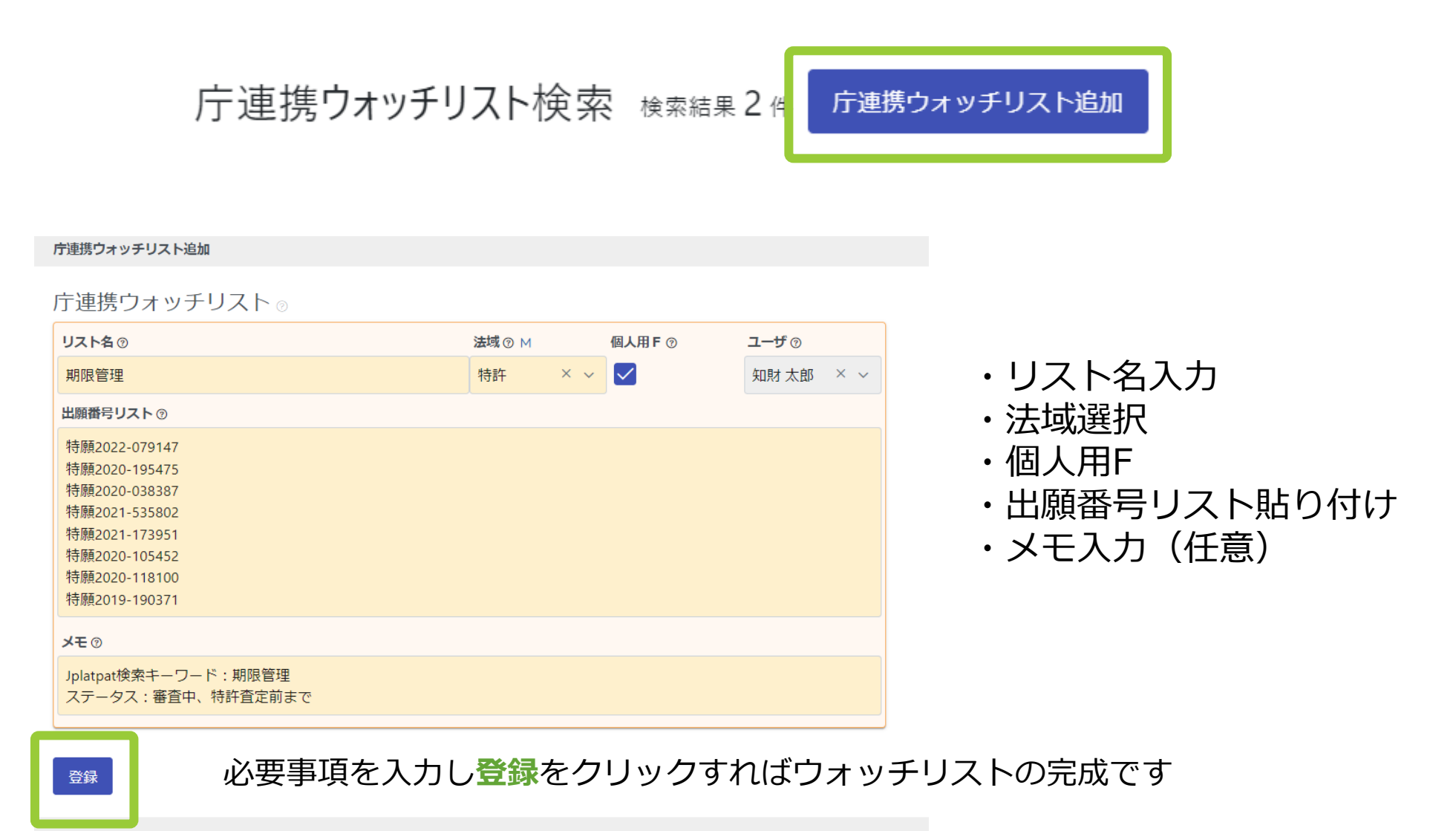

### 3. 庁連携ウォッチリストの見方①

ウォッチリストは**何件でも登録可能**です。キーワードやテーマ別にリストを作成可能です。 登録したリストは庁連携ウォッチリストページに**リスト名**が一覧表示されます。 このリスト名をクリックすると**特許庁データ表示**がダイアログで開きます。

> 庁連携ウォッチリスト検索 検索結果4件 庁連携ウォッチリスト追加 標準リスト + リスト追加 Q キーワードフィルター CSV Export
>
> C→ エクスポート 1 > >> 検索結果 4 件 ♀ 再読込 注表示項目選択 員印刷 ע **ב−**שָרָ IDÎ↓ 〒 リスト名↑↓ ♡ 個人用 F ↓ ∀ 法域↑↓ ♡ 出願番号リスト↑↓ עזוּדע צ€ 特願2022-079147 Jplatpat検索キーワード: 期限管理 知財 太郎 特許 1 4 🖽 期限管理 □ 特願2020-195475 ステータス:審査中.... 👳 特願... 📼 特願2021-074136 Jplatpat検索キーワード 知財 太郎 特許 包袋管理 🗇 2 3 🗇 特願2021-148427 包袋管理 特願2012-065372 知財 太郎 特許 3 2 🗇 知財関連管理システム 🗇 特願2021-148427 ... 💬 2000-000001 4 1 🗇 知財 太郎 他社特許監視サンプル 🖻 特許 ウォッチリストサンプル 2000-000002 2000... 🖽

#### 他社権利監視

#### 3. 庁連携ウォッチリストの見方②

#### リスト名をクリックするとこのような特許庁データ表示画面が開きます

| 庁運携ウォッチリスト                                                                                                |                                                                                                    |
|----------------------------------------------------------------------------------------------------|----------------------------------------------------------------------------------------------------|
| 特許庁データ表示                                                                                                  |                                                                                                    |
| 単一案件検索 <b>複数案件検索</b>                                                                                      | 特許 2019190371                                                                                                    |
| 複数の出願番号で検索                                                                                                | <sup>特許情報鑑測データ</sup> 案件や成<br>出版マスタ(特実)                                                                                                    |
| 出騒番号を「改行、全角半角のカンマ、スペース」で区切って入力してください。                                                                     | 特許出願事件ファイル                                                                                                    |
| 法城 出版録号のリスト                                                                                               | <ul> <li>出版日</li> <li>出版経済</li> <li>出版経済</li> <li>出版経済</li> <li>出版経済</li> <li>出版経済</li> <li>出版経済</li> <li>出版経済</li> <li>近期(第)</li> <li>近期(第)</li> <li>取扱経済</li> <li>取扱経済</li> <li>取扱</li> <li>取</li> <li></li> <li></li></ul> |
| 特許 × ・ 特職2022-079147<br>特職2020-195475<br>共産額2020-195475                                                   | 公開時         公用日           公開記         2021-067968         2021-04-30                                                                                                    |
| 19編2021-535802<br>特編2021-535802<br>特編2020-105452<br>特編2020-105452<br>特領編2020-118100<br>特領2020-118100      | 自計事件ステータスファイル         再注意示りストマーク         目目接近日         日期前音マーク         公園事面フィーク         回用         回用         回用         回用         前面は地区分         音磁部         前面二         自定範囲コード         音画未見         細の一時の余井           単位ステークス記事         ・         0         包代送付済         甲成9<年後行法                                                                                                    |
| 入力借号数     検出件数     結果詳細       8     8       第編表示                                                          | 特許出職人発の事件認法ファイル       請求項の責任     請求項の責任     請求項の責任     請求項の責任       請求項の責任     13     0     0                                                                                                    |
| 案件作成モード           9、キーワードフィルター           RCSV Expo                                                        | <u>発明の24日辺</u><br><u> 発明の24日辺</u>                                                                                                    |
|                                                                                                    |                                                                                                    |
| 対応案 四法コー<br>1 マ 出願 1 マ 出願者 1 マ 出願者 1 マ 出願者 1 マ 影終処分標 1 マ 登録 1 マ 登録者 1 マ<br>件 ド 日 号 1 マ 男 1 マ 別 日 号 9 イトル1 |                                                                                                    |
| 1 特許 2019/10/17 2019190371 通知 通知 信報処理装置およびプログラ                                                            | ー覧の出願番号をクリックすると <b>特許情報標準データ</b> ス                                                                                                    |
| 2 特許 2020/03/06 2020038367 道常 食材購入管理支援システム                                                                | 開き、経過情報等を確認することが可能です                                                                                                    |

## 4. 他社権利監視案件の作成(1件)①

案件作成ページ>係争>他社権利監視から他社権利監視案件を作成します。

#### 係争

| 異議申立   | 純国特許  | 外内特許 | 内外特許 | 純国実用  | 外内実用  | 内外 実用 | 純国意匠  | 外内意匠 | 内外意匠 | 純国商標  | 外内商標  | 内外商標 | 純国その他 | 外内その他  | 内外その他  |
|--------|-------|------|------|-------|-------|-------|-------|------|------|-------|-------|------|-------|--------|--------|
| 審判請求   | 純国 特許 | 外内特許 | 内外特許 | 純国実用  | 外内実用  | 内外実用  | 純国意匠  | 外内意匠 | 内外意匠 | 純国商標  | 外内商標  | 内外商標 | 純国その他 | 外内その他  | 内外その他  |
| 情報提供   | 純国 特許 | 外内特許 | 内外特許 | 純国 実用 | 外内 実用 | 内外 実用 | 純国 意匠 | 外内意匠 | 内外意匠 | 純国 商標 | 外内 商標 | 内外商標 | 純国その他 | 外内 その他 | 内外 その他 |
| 他社権利監視 | 純国特許  | 外内特許 | 内外特許 | 純国実用  | 外内実用  | 内外実用  | 純国意匠  | 外内意匠 | 内外意匠 | 純国商標  | 外内商標  | 内外商標 | 純国その他 | 外内その他  | 内外その他  |
| その他係争  | 純国 特許 | 外内特許 | 内外特許 | 純国実用  | 外内実用  | 内外実用  | 純国 意匠 | 外内意匠 | 内外意匠 | 純国 商標 | 外内商標  | 内外商標 | 純国その他 | 外内その他  | 内外その他  |

他社権利監視案件のうち、純国の特許・実用・意匠・商標案件は、庁連携機能により作成した案件に **庁データを取り込むことが可能**です。

今回は「他社権利監視-純国特許」を作成します。

#### 4. 他社権利監視案件の作成(1件)②

案件作成ページ>係争>他社権利監視>純国特許をクリックして必要情報を入力し案件作成します。

| 当方主体                  |                       |                  |                             |                       |
|-----------------------|-----------------------|------------------|-----------------------------|-----------------------|
| 番号 ⑦ 出願人 ⑦ M          | 事業所 ⑦ M 知財担当 ⑦        | M 出願人整理番号 ⑦ 権利持分 | 分⑦ 費用負担率⑦ 出願人種別⑦            | 対庁非表示 ⑦ メモ ⑦          |
| 甘田 1 株式会社root ip.     | × × 名前/ × 名前/         | ~                | 1 🗘 1 🗘 名前/ 🗸               |                       |
| マスタ表示                 |                       |                  |                             |                       |
| 関係者の + 作成             |                       | 当方主体             | <ul> <li>・関係者テーブ</li> </ul> | ルは対象権利の               |
| 番号 ② 社外 F ③ 発明者 ③ M   |                       |                  |                             |                       |
|                       |                       | 出腺人、             | 免明石の官理に                     | 活用しよ 9                |
|                       |                       |                  |                             |                       |
| 関係部署 ⊚ + 作成           |                       |                  |                             |                       |
| 番号 ⑦ 発明部署 ⑦ M         | 権利持分 ② 費用             | 負担率 ② メモ ②       |                             |                       |
| 1                     | 1                     | 1                |                             |                       |
|                       |                       |                  |                             |                       |
| 担当者 💿 + 作成 🛛 キャンセル    |                       |                  |                             |                       |
| 番号 ⑦ 担当者種別 ⑦ M        | 案件担当者 ⑦ M             |                  |                             |                       |
|                       | × × 知財太郎 (001)        | × ~              |                             |                       |
| マスタ表示                 | マスタ表示                 |                  |                             |                       |
|                       |                       |                  |                             |                       |
| 新規案件確認                |                       |                  |                             |                       |
|                       |                       |                  |                             |                       |
| 来旦恐宁                  |                       |                  | 整理番号ルールに                    | 「案件種別文字」              |
| 留方汉足                  |                       |                  | 利於相安性の救田                    | 来早に特定の文字              |
|                       |                       |                  | 利益祝柔什の差理(                   | ゴケに付足の又于              |
| 社内整埋番号                | 案件作成日 国 社内<br>        | ≧埋番号<br>──────── | <b>視」「他社」</b> など)           | を付けることが               |
| NEW 他社権利監視PK230588 □□ | 2023/11/28 日本 (JP) 他社 | 上権利監視PK230588    | -                           |                       |
|                       |                       |                  | 手動で社内整理番                    | 号を編集すること <sup>:</sup> |

### 4. 他社権利監視案件の作成(1件)③

作成した他社権利監視案件の対象出願テーブルに出願番号を入力すると庁連携タブが表示されます。 ※国内公開案件のみ庁連携機能活用可

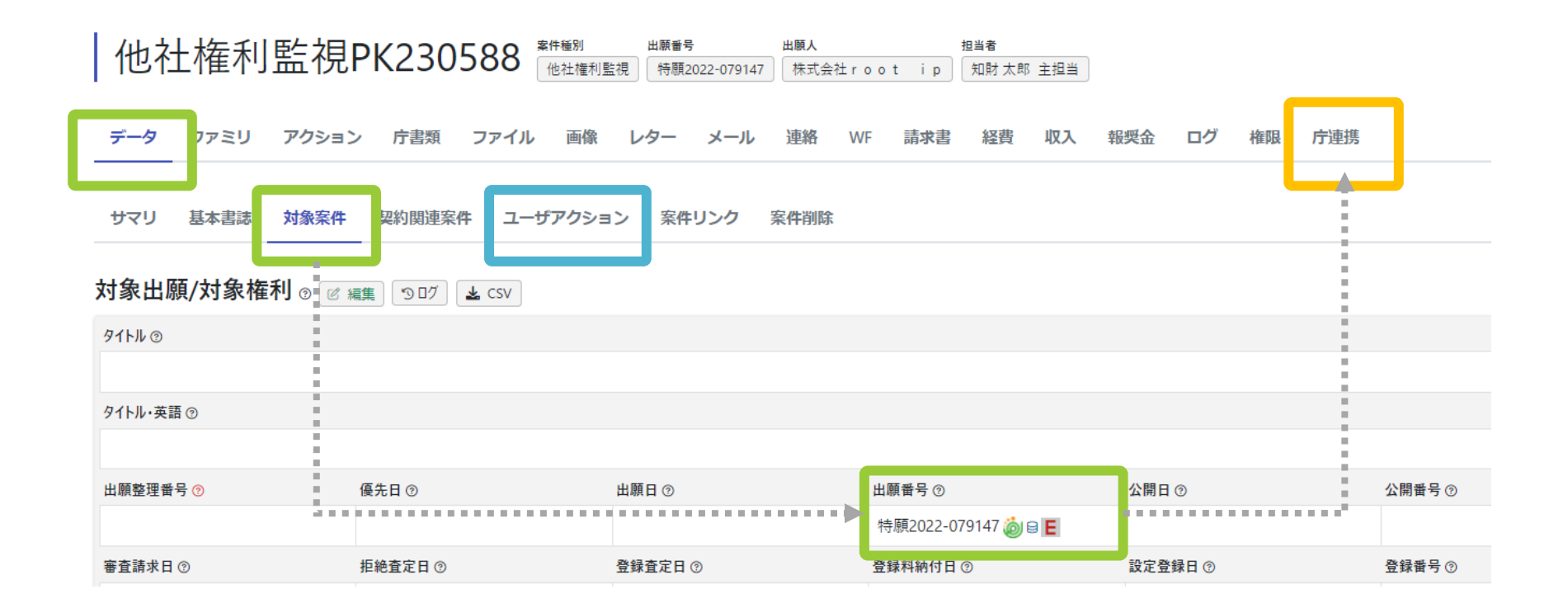

・他社権利監視案件のアクションは「ユーザアクション」のみです

・ファイル、レター、メール、連絡、請求書などの機能は出願案件同様に活用可能

#### 4. 他社権利監視案件の作成(1件)④

公開済みの案件は庁連携タブをクリックすると特許情報標準データが表示されます。

出願日や公開日、公開番号など、庁データから取込める項目が**案件比較結果**に表示されるので**全選択**します。 対象出願テーブルが表示され更新をクリックするとデータを取り込めます。

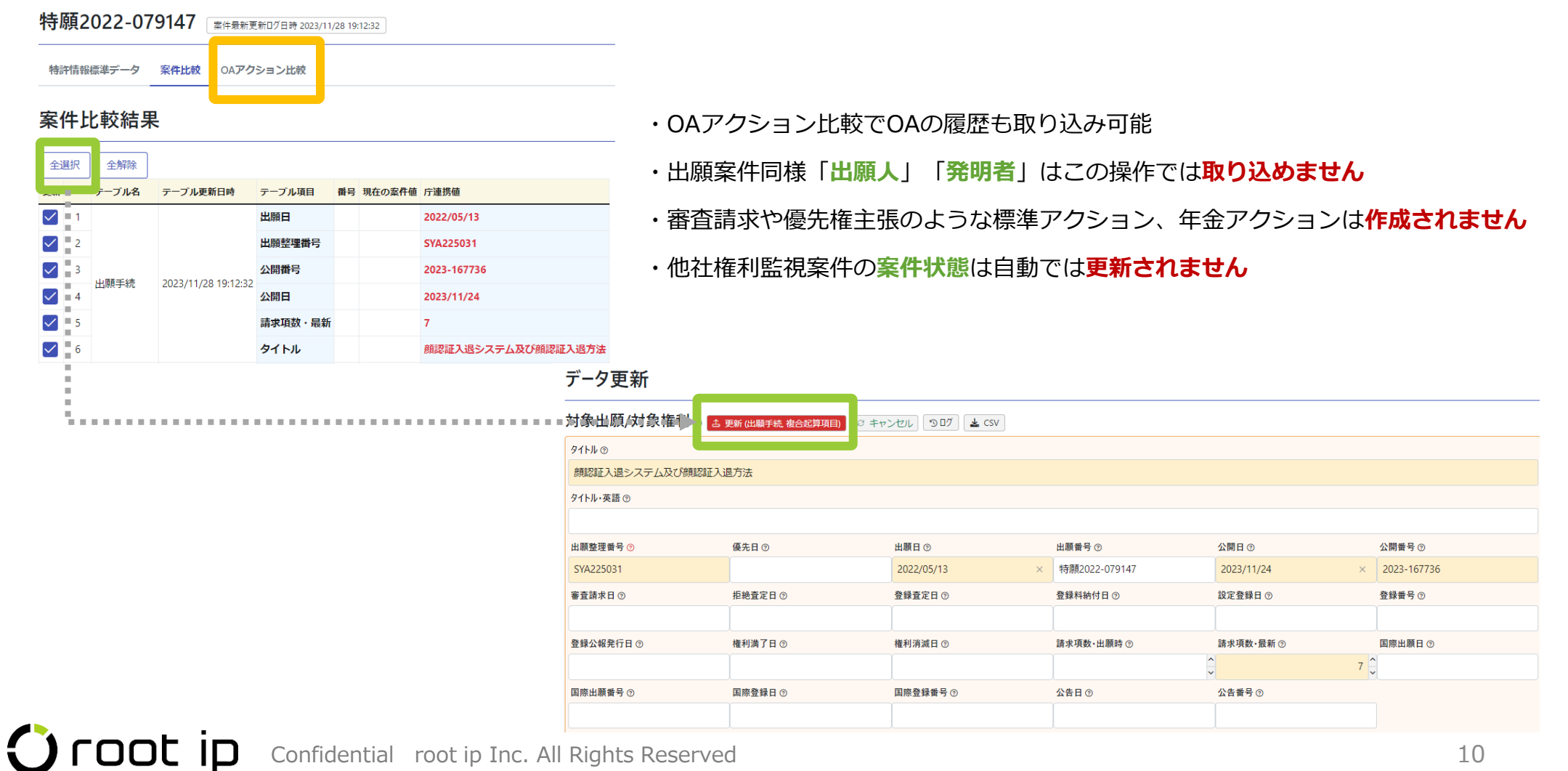

### 5. 他社権利監視案件の作成(複数)①

庁連携機能を活用するとウォッチ対象の複数案件を一括で作成することが可能です。

ただし、庁連携では出願案件として案件作成するため、作成後に出願>他社権利監視案件に変更する操作が必要です。

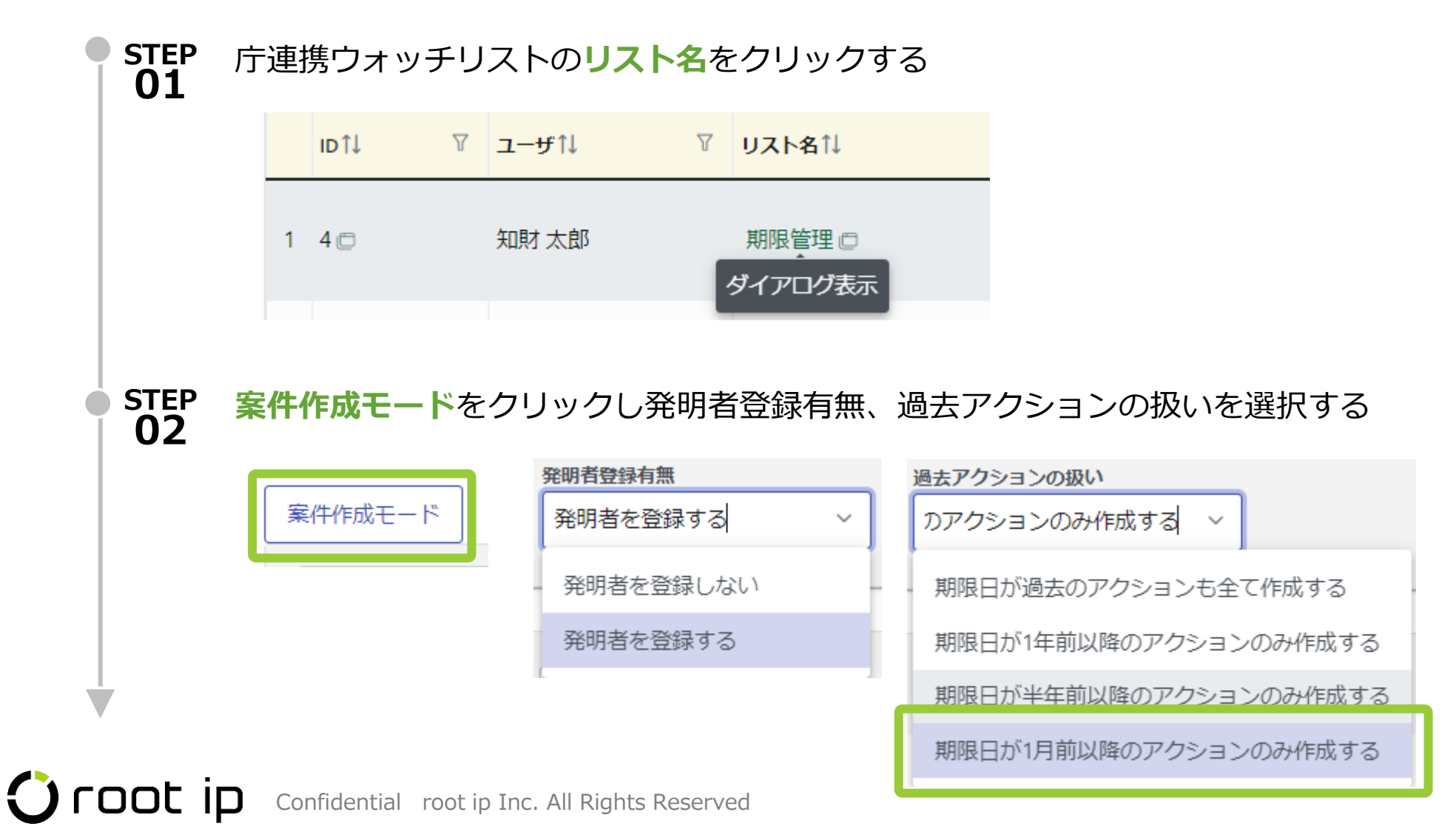

### 5. 他社権利監視案件の作成(複数)②

| STEP<br>03 | 全選択をクリックし                                                                                                    | <mark>銀案件を一括作成</mark> をクリックする                 |
|------------|----------------------------------------------------------------------------------------------------|-----------------------------------------------|
|            | 案件作成モードキャンセル                                                                                                    | 全選択 全解除 選択案件を一括作成                             |
|            |                                                                                                    |                                               |
| <b>04</b>  | 出腺人マスタ、発明者                                                                                                    | マスタ(発明者を登録するとした場合)を全選択、登録美行する                 |
|            | 出願人マスタ追加。                                                                                                    | 連携マスタ/基礎データ作成 発明者マスタ追加 庁連携マスタ/基礎データ作成         |
|            | 全選択 全 解除 登 録実行                                                                                                    | 再読込 全選択 全解除 登録実行 再読込                          |
|            | 案件書誌マスタ追加 府連携マスタ/基礎データ作成                                                                                                    | ・案件によっては、                                     |
|            | 全選択全解除登録実行再読込                                                                                                    | ・国内優先権主張の基礎出願・パリ優先権主張の基礎出願                    |
|            | Q. ≠−ワ−ドフィルタ−   ③ CSV Export                                                                                                    | ・親PCT出願 ・分割変更出願の元出願                           |
|            | 検索結果3件 == 表示項目選択 ⊖ 印刷 《 ~ 1 )<br>選択 実行 仮想案件種別 ↓ ▼ 国 ↓ ▼ 出願日 ↓ ▼                                                                               | 等のファミリ構築に必要な案件が「 <mark>案件書誌マスタ追加</mark> 」として表 |
|            | 1         実行         国内優先権主張の基礎出願         JP         2020/03/12           2         実行         Jf1///6先権主張の基礎出願         JP         2018/12/20 | 示される場合があります。その場合は登録実行します。                     |
|            | 3 家行 親PCT出願 WO 2019/12/19                                                                                                    | 仮想案件が作成されファミリが生成されます。                         |

他社権利監視

5. 他社権利監視案件の作成(複数)③

| STEP<br>05 | 同意して案             | 件を作り   | 成するをく              | フリック         | 7し <b>一括登</b>       | 録実行        | テをクリッ         | クする                |     |        |               |
|------------|-------------------|--------|--------------------|--------------|---------------------|------------|---------------|--------------------|-----|--------|---------------|
| ſ          | 同意して案件を           | ご作成する  | <b>]</b> ,         | 一括登          | 禄実行                 |            |               |                    |     |        |               |
| Ľ          |                   |        |                    | ᆈᇏᆓᅌ         |                     |            |               | 一括登                | 録結果 | 個別登録実行 |               |
|            |                   |        |                    | 特願201        | 9-190371            |            |               | 未                  | 登録  | 個別登録実行 |               |
|            |                   |        |                    | 特願202        | 0-038387            |            |               | 未                  | 登録  | 個別登録実行 |               |
|            |                   |        |                    | 特願202        | 0-105452            |            |               | 未                  | 登録  | 個別登録実行 |               |
|            |                   |        |                    | 特願2020       | 0-118100 国内個        | 最先 2020042 | 998           | 未                  | 登録  | 個別登録実行 |               |
| STEP       | 出願案件が <sup></sup> | 作成され   | れる。審査              | 請求の          | )ような <mark>ア</mark> | ゚クショ       | ョン作成キ         | ューが表示              | ⊼ਟ∤ | 1た場合は  | は <b>削除する</b> |
| 06         | ※ここでアクショ          | ョン作成キ  | ューを削除する            | るのは、後        | 後で他社権利監             | 視案件に       | 「変更し、標準」      | アクションは管            | 理した | い(できなく | くなる) ため       |
|            |                   | キュー処理  | 実行 <u>キュー処理キャ</u>  | ンセル          |                     |            |               |                    |     |        |               |
|            |                   | テーブル操作 | 全選択全解              | 除選択效         | 掾を一括登録              | 選択対象を一     | 括削除    再読込    | ]                  |     |        |               |
|            |                   | 選 択 実行 | キュー登録<br>↑↓ ♡<br>日 | ⊐–<br>ל זן ⊽ | 社内整理番<br>号 ↓ 7      | 種<br>別     | アクション名1↓ 『    | トリガ情報↓ ▽           |     |        |               |
|            |                   | 1 🗸 実  | 2023/11/28         | 知財 太郎        | PK230597 🗇 🗖        | 標進         | 審査請求<br>キュー編集 | 出願日<br>=2022/05/13 |     |        |               |
|            |                   |        |                    |              |                     |            |               |                    |     |        |               |

5. 他社権利監視案件の作成(複数)④

| データ          | ファミリ フ        | アクション 庁書類    | ファイル 画像 | レター メール   | 連絡 W  | 請求書 経費    | 収入 報   |
|--------------|---------------|--------------|---------|-----------|-------|-----------|--------|
| עבת          | 基本書誌          | 出願 審判異議 年金   | 標準アクション | O A アクション | 年金アクシ | ョン ユーザアクシ | /ヨン 係争 |
| 案件書          | 誌。<br>@ =+>>1 | フレ つログ 🛓 CSV |         |           |       |           |        |
| *ITIF#       | ПU            | 社内整理番号 ⑦     |         | 内部名称 ⑦    |       | 案件種別 ⑦ M  |        |
| 2023/1       | 1/28          | × PK230590   |         |           |       | 出願 (01)   | ×      |
| <b>国 ⑦ M</b> |               | 在外期限F ③      |         | 中途案件 F ⑦  |       | 出願 (01)   | -      |
| 日本           |               | × ~          |         |           |       | 異議申立 (31) | _      |
| マスタ表         | 示             |              |         |           |       | 審判請求 (32) |        |
| 備考③          |               |              |         |           |       | 情報提供 (33) |        |
|              |               |              |         |           |       |           |        |

- ・上記方法で作成すると社内整理番号が自動付与されるため、適宜変更してください
- ・出願案件作成時の案件状態が登録されていますが、他社権利監視案件に変更した後はデータを 更新しても案件状態は自動で切り替わりません。適宜手動で変更してください
- ・社内整理番号の変更、案件種別の変更はCSV操作で一括インポート操作が可能です

#### 6. CSV操作による案件種別変更①

CSV操作で作成した案件の案件種別を出願から他社権利監視に変更することが可能です。

| • STEP | 出願案件から <mark>他社権利監視案件に変更したい案件の社内整理番号</mark> をリストにしCSV出力する                                                                        |
|--------|----------------------------------------------------------------------------------------------------|
| •IJ    | スト作成の一例                                                                                                    |
| Ċ      | フォッチリストの出願番号(カンマ区切り)を案件検索の出願番号欄にコピペし、                                                                                            |
| [ដ     | 出願番号1,出願番号2,出願番号3]のような[2]で囲まれた条件を選択する                                                                                            |
|        | ✓ 案件種別 ✓ 法域 ✓ 国内外区分 ✓ 国 ✓ 18100,特願2019-190371                                                                                    |
| %      | 6特願2022-079147,特願2020-195475,特願2020-038387,特願2021-535802,特願2021-173951,特願2020-105452,特願2020-118100,特願2019-190371%                |
| [4     | 侍順2022-079147,特願2020-195475,特願2020-038387,特願2021-535802,特願2021-173951,特願2020-105452,特願2020-118100,特願2019-190371]                 |
|        |                                                                                                    |
| 検      | 家をクリックするとカンマ区切りデータの複数条件検索結果が表示される                                                                                                |
| 検索多    |                                                                                                    |
| 検索     | 森     社内整理番号     案件作成日     案件状態     案件種別     法域     国内外区分     国                                                                  |
|        | 顛2022-079147 ⊗ 特願2020-195475 ⊗ 特願2020-038387 ⊗ 特願2021-535802 ⊗ 特願2021-173951 ⊗ 特願2020-105452 ⊗ 特願2020-118100 ⊗ 特願2019-190371 ⊗ ⊨ |

#### 6. CSV操作による案件種別変更②

|           | ┛ メニューバー>設定>CSV操作ペー                                                             | ジの案件データ> 案件書誌のインポート操作をクリッ <sup>,</sup> | ク |
|-----------|---------------------------------------------------------------------------------|----------------------------------------|---|
|           | CSV操作                                                                           |                                        |   |
|           |                                                                                 | 実用新案書誌                                 |   |
|           | 案件データ アクションデータ 案件/アクションマスタ                                                      | ■■▶ 案件書誌                               | Ę |
|           | 全選択 全解除 選択対象を一括出力                                                               | 産学連携 📃 🛓 全件CSV出力 インポート操作 案件ID/社内整理番号   |   |
| • ST<br>0 | ・インポート基準選択「社内整理番号」<br>チェックを入れる<br> 案件書誌                                         | にしインポート対象列「全解除」、「案件種別」に                |   |
|           | 文ポート基準選択         インポート基準選択         インポート対象列         全選択         全選択         全解除 | 整理番号] 内部名者                             |   |
|           |                                                                                 |                                        |   |

### 6. CSV操作による案件種別変更③

**STEP** インポート用に出力>フォーマットのみを選択しダウンロードされた案件書誌CSVを開く 04 🐱 インポート用に出力 ▲ 案件書誌CSVを読込 フォーマットのみ データを含む STEP 案件書誌CSVで社内整理番号欄と案件種別欄(他社権利監視)にデータを入力し保存する 05 自動保存 ● オフ 日 案件書… ▼ ファイル ホーム 挿入 描画 ページ レイアウ 数式 データ  $\cdot$  :  $\times \checkmark f_x$ B12 В С Α STEP1で作成したCSVから社内整理番号をコピペ 1 社内整理番号 案件種別名前/名称 PK230597 他社権利監視 PG230596 他社権利監視 ・案件種別には他社権利監視と入力 PK230595 他社権利監視 PK230594 他社権利監視 他社権利監視 PK230593 PK230592 他社権利監視 PK230591 他社権利監視 PK230590 他社権利監視

### 6. CSV操作による案件種別変更④

|      | 案件書誌(   | ころとを読む                                                                                                    | ▲をクリッ                                                                                                    | <i>y y U s</i> i |                                  | しに柔                      | 件書誌CSVを                        | を選択する               |
|------|---------|----------------------------------------------------------------------------------------------------|----------------------------------------------------------------------------------------------------|------------------|----------------------------------|--------------------------|--------------------------------|---------------------|
|      |         | 全選択       全解除                                                                                                    | ⊕──案件作成日──                                                                                                    | 中途案件 F 仮         | 反作成F 🦳 在外期限F 💙 🕯                 | 社内整理番号                   | ●内部名称 💙 案件種別(名前/               | Ź名称) M              |
|      |         | 「社内整理番号」の一番<br>更新インポートのみ可能                                                                                                    | 改で更新対象を判定します<br>1                                                                                                    |                  |                                  |                          |                                |                     |
|      |         | 指定方法選択<br>案件種別名前ノ<br>すべて名前ノ名称                                                                                                    | /名称 、                                                                                                    | ~                |                                  |                          |                                |                     |
|      |         | ▲ 案件書誌CSV                                                                                                    | Vを読込 🛃 インオ                                                                                                    | ポート用に出力 \vee     |                                  |                          |                                |                     |
|      |         |                                                                                                    |                                                                                                    |                  |                                  |                          |                                |                     |
| STEP | 詰込結旦    | ゖゎ゙゙゙゙゙゙゙゙゙゠ニ→                                                                                                    | -107 $-107$                                                                                                    |                  |                                  |                          |                                |                     |
| 07   | 미나스까미지  | F小衣不C                                                                                                    |                                                                                                    | 全選択〉             | >選択対象を                           | e一括發                     | 登録をクリッ                         | ク                   |
| 07   | 미나스까다ㅋ  | その衣不合                                                                                                    |                                                                                                    |                  | > 選択対象を                          |                          | き録をクリッ<br>▲ 17-■ <sup>0行</sup> | ク                   |
| 07   | のしと小ロス  |                                                                                                    | <ul> <li>▲ L つ U C</li> <li>● 更新可能 B行</li> <li>○ 更新可能 B行</li> <li>選択対象を</li> </ul>                                                                                                    |                  | > 選択対象を                          | ट—括3<br><sup>अन</sup>    | き録をクリッ<br>▲ エテ━_ <sup>0行</sup> | ク                   |
| 07   | 이나스마디거  | ★示する状態: ✓ 全選択 全第 《 〈 1                                                                                                    | イレるので<br>▼ 更新可能 8行<br>(単) 単次対象を<br>→ 、 、                                                                                                    |                  | > 選択対象を                          |                          | き録をクリッ<br>▲ 17-■ 0行            | ク                   |
| 07   | のしくごがロス | ★示する状態:  ★示する状態:  ★選択 全期 (< < 1 6 6 6 7 7                                                                                                    | <ul> <li>▲ L つ の C</li> <li>● 更新可能 8行</li> <li>○ 更新可能 8行</li> <li>選択対象を</li> <li>&gt; &gt;&gt;</li> <li>&gt; &gt;&gt;</li> <li></li> <li><!--</th--><th></th><th>&gt; 選択対象を<br/>の行 V O 保存成功 (<br/>案件種別</th><th>2—括3<br/>府 ☑</th><th></th><th>ク</th></li></ul> |                  | > 選択対象を<br>の行 V O 保存成功 (<br>案件種別 | 2—括3<br>府 ☑              |                                | ク                   |
| 07   | のしと二小口ス | ★示する状態: ✓ 全選択 全第 《 〈 1 6 6 6 7 7 <                                                                                                    | <ul> <li>▲ 正会ので</li> <li>● 東新可能 8行</li> <li>第一選択対象を</li> <li>⇒ ⇒</li> <li>※</li> <li>社内整理番号</li> <li>PK230597</li> </ul>                                                                                                    |                  | <ul> <li>         ・</li></ul>    |                          | 登録をクリッ<br>▲ 15- 0f7<br>変更箇所を   | ク<br>               |
| 07   | のしと二小口ス | <ul> <li>未示する状態:</li> <li>全選択</li> <li>全選択</li> <li>全選択</li> <li>全選択</li> <li>全第</li> <li>(</li> <li>(</li> <li(< li=""> <li(< li=""> <li>(</li></li(<></li(<></ul> | <ul> <li>▲ 更新可能 8行</li> <li>○ 更新可能 8行</li> <li>第</li> <li>選択対象を</li> <li>&gt; &gt;&gt;</li> <li>&gt; &gt;&gt;</li> <li>&gt; &gt;&gt;</li> <li>&gt; &gt;&gt;</li> <li>&gt; &gt;&gt;</li> <li>&gt; &gt;&gt;</li> <li>PK230597</li> <li>PG230596</li> </ul>                                                                                                    |                  | <ul> <li>         ・</li></ul>    | 2 — 括3<br>MT   2 •<br>Lo | 登録をクリッ<br>▲ 17 0行   変更箇所を      | ク<br>チェッ <b>ク</b> ! |

・出願人、発明者情報はそのままに、出願案件から他社権利監視案件に変更可能です

### 7. 他社権利監視案件のデータ比較

他社権利監視案件のデータ更新は庁連携のデータ比較が活用可能です。

庁連携ウォッチリストまたは庁連携>特許庁データ更新検索ページから「データ比較」をクリックし、差分 データのチェックやデータ更新します。

#### ■庁連携ウォッチリスト

|   | 対応案件                   | <b>四法コ</b> ↑↓ マ<br>ード | 出願<br>日<br>日 | 出願番<br>号   | 出願<br>種別1 <sup>↑↓</sup> ▽ |
|---|------------------------|-----------------------|--------------|------------|---------------------------|
|   | PK230590 (回日)<br>データ比較 | 特許                    | 2019/10/17   | 2019190371 | 通常                        |
| 2 | PK230591 回日<br>データ比較   | 特許                    | 2020/03/06   | 2020038387 | 通常                        |
| 3 | PK230592 回日<br>データ比較   | 特許                    | 2020/06/18   | 2020105452 | 通常                        |
| 4 | PK230593 回日<br>データ比較   | 特許                    | 2020/07/08   | 2020118100 | 通常                        |
| 5 | PK230594 回日<br>データ比較   | 特許                    | 2020/11/25   | 2020195475 | 通常                        |
| 6 | PK230595 回日<br>データ比較   | 特許                    | 2021/10/25   | 2021173951 | 通常                        |
| 7 | PG230596 □ □<br>データ比較  | 特許                    | 2019/12/19   | 2021535802 | 通常                        |
|   |                        |                       |              |            |                           |

#### ■特許庁データ更新検索ページ

| 検 | 索条件 <u>検索条件クリア</u>    |                                |              |           |      |        |      |            |     |     |
|---|-----------------------|--------------------------------|--------------|-----------|------|--------|------|------------|-----|-----|
|   | 検索 社内整理番号             | ✓ 庁データ最新更新日                    | 案件最          | 新更新ログ日時   | 他社権  | 利監視 🛞  | 案件種別 | <u>3</u> J |     | ~   |
| 3 | 発明者 🗸 案件              |                                | 全検索項目        | 詳細検索へ移動   |      |        |      |            |     |     |
| 1 | 検索履歴1                 |                                |              |           |      |        |      |            |     |     |
| 案 | 《件庁デ−タ更新日検            | 定索 検索結果 6件                     | 案件 登         | 绿案件 商標案   | 件係   | 争案件    | 契約案  | 件產業        | 学連携 | 45  |
| 1 | 豊 <b>準リスト</b> + リスト追加 |                                |              |           |      |        |      |            |     |     |
|   | Q キーワードフィルター          | SCSV Export  CSV Export  C→エクス | ポート <b>E</b> | レター発行 図メ  | ール発行 | 同案件連   | 絡作成  | œwFf       | 成   |     |
| ł | 検索結果 6 件 🛛 再読込 🚈      | 表示項目選択                         | « «          | 1 > >>    |      |        |      |            |     |     |
|   | 社内整理番号↑↓ ♡            | 庁データ最新更新日↑↓                    | ♡ 案件最        | 新更新ログ日時↑↓ | V    | 案件種別↑↓ | 7    | 法域↑↓       | 7   | 区分↑ |
| 1 | 他社権利監視0003 🗇 🗇        | 2023/07/07 データ比較               |              |           |      | 他社権利監護 | 涀    | 特許         |     | 純国  |
| 2 | 他社PK210087 🗇 🗇        | 2023/05/12 データ比較               |              |           |      | 他社権利監護 | 涀    | 特許         |     | 純国  |
| 3 | 他社TK210086 🗇 🗂        | 2022/09/21 データ比較               |              |           |      | 他社権利監視 | 涀    | 商標         |     | 純国  |
| 4 | 他社権利監視0002 🗇 🗇        | 2022/03/24 データ比較               |              |           |      | 他社権利監視 | 涀    | 特許         |     | 純国  |

#### 8. 案件リマインダ設定

庁データ比較による他社権利監視案件のデータ更新は自動ではなく**手動**で行います。

データを更新する前に案件リマインダ設定をしておくことで、審査請求日が他社権利監視案件に入ったら情報 提供の検討のためにリマインドを通知する、といった運用が可能です。

#### ■メニューバー>案件>案件リマインダ設定の個別案件リマインダ設定例

案件リマインダ設定

#### 個別案件リマインダ設定

個人用のリマインダ設定です。案件と起算項目を指定すると、起算項目に入力があった場合にリマインダが通知されます。

#### 個別案件リマインダ設定 ◎ 図 編集 うログ

| ユーザ ② | 案件ID/社內整理番号 ⊘  | 起算項目 ② M | 備考 ⑦   |
|-------|----------------|----------|--------|
| 知財 太郎 | 他社権利監視:0006 □□ | 審査請求日 🗇  | 情報提供検討 |

| 自  | 動保  | 存 (1) |      | 5     | Q              | B ~   | ~    |       | 個別第   | ミ件リマイ | ンダ設定.csv | -   |            |
|----|-----|-------|------|-------|----------------|-------|------|-------|-------|-------|----------|-----|------------|
| זכ | ァイル | ホーム   | 挿入   | 描画    | ^−             | ジレ    | የፖウト | 数式    | データ   | 校閲    | 表示       | ヘルプ | <i>ب</i> م |
| D1 | 2   | -     | ×    | × .   | f <sub>x</sub> |       |      |       |       |       |          |     |            |
|    | A   | В     |      |       | С              |       |      | I     | D     |       | Е        | F   | G          |
| 1  | ID  | ユーザ名育 | 6/名称 | 下 社内聖 | 整理番号           |       | į    | 起算項目名 | 「前/名称 | 備考    |          |     |            |
| 2  | 1   | 知財 太郎 |      | 他社構   | <b></b> 和 監 初  | 見:00  | 006  | 審査請求E | 1     | 情報    | 提供検討     |     |            |
| 3  |     | 知財 太郎 |      | 他社構   | <b></b> 和 監 初  | 見000  | 3    | 審査請求E | 1     | 情報    | 提供検討     |     |            |
| 4  |     | 知財 太郎 |      | 他社林   | <b></b> 和 監 初  | 見0002 | 2    | 審査請求E | 1     | 情報    | 提供検討     |     |            |
| 5  |     | 知財 太郎 |      | 他社林   | <b></b> 和 監 初  | 見000  | 1    | 審査請求E | 1     | 情報    | 提供検討     |     |            |
| 6  |     |       |      |       |                |       |      |       |       |       |          |     |            |

CSV操作>設定データ>個別案件リマインダ設定のイン ポート操作で設定の一括インポートも可能

### 8. 情報提供案件との紐づけ①

他社権利監視の結果、情報提供する場合、情報提供案件を作成するのがおすすめです。

情報提供案件ともとの他社権利監視の案件は、ファミリ案件として管理すると紐づきが分かりやすくなります。

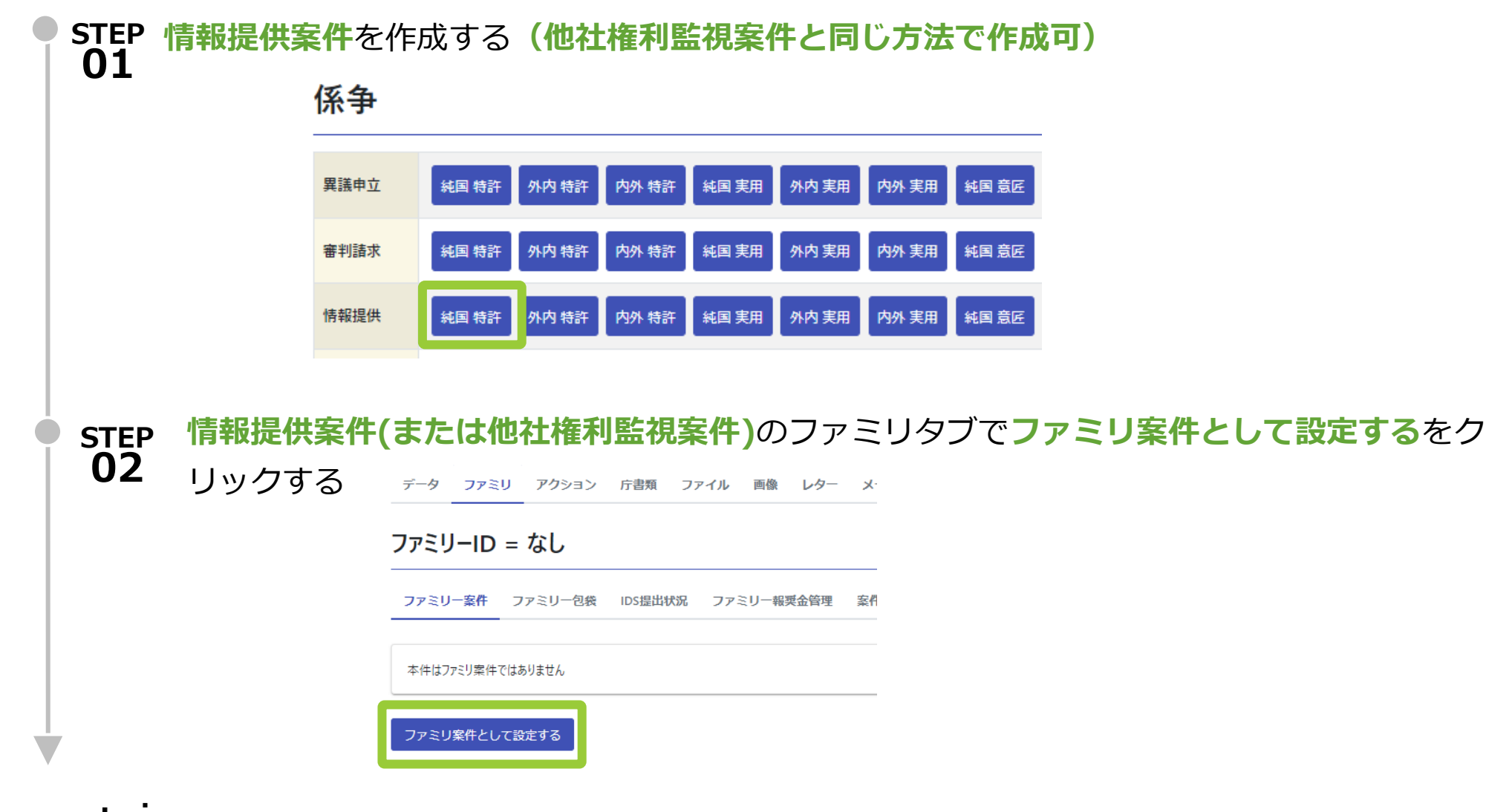

### 8. 情報提供案件との紐づけ②

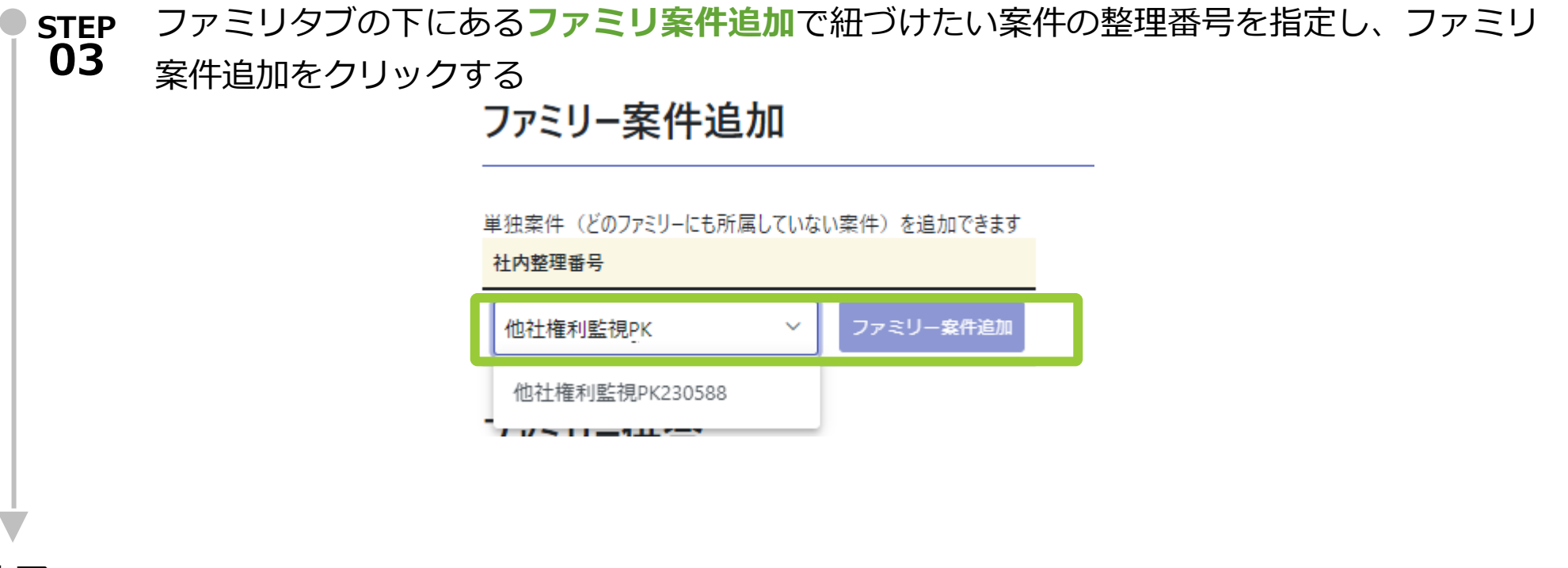

**完了!**・他社権利監視案件と情報提供案件が同じファミリとしてファミリタブで一覧表示になります

| _ | // 20 3 | ATT 77-9 64            | ЮЗдецилл          | , <i>)</i> /~.9           | 報天並自生                    | ANTTINE I     |  |
|---|---------|------------------------|-------------------|---------------------------|--------------------------|---------------|--|
| 7 | ァミリーメ   | E @ 🧭 編集  うログ          | 🛓 CSV             |                           |                          |               |  |
| k | ŧ©      |                        |                   |                           |                          |               |  |
|   |         |                        |                   |                           |                          |               |  |
| _ |         |                        |                   |                           |                          |               |  |
|   | Q +=    | 1-ドフィルター               | P CSV Evport      |                           |                          |               |  |
|   |         |                        | E COV Export      |                           |                          |               |  |
| 1 | 検索結果 2  | 件 🛛 再読込 🛛 😑 表示         | 項目選択 合印           | 刷<br>《< <                 | 1 >                      | >>            |  |
|   | 親子関係    | 社内整理番号↑↓ ♡             | 親整理斷<br>1↓ ▽<br>号 | 現地代理 <sub>↑↓</sub> ♡<br>人 | B⊐− <sub>†↓ 7</sub><br>F | 案件種 ↑↓ ▽<br>別 |  |
| 1 | ●本件     | 情報提供PK230598 🗇         |                   |                           | JP                       | 情報提供          |  |
| 2 |         | 他社権利監視<br>PK230588 🖸 🗖 |                   |                           | JP                       | 他社権利監<br>視    |  |

ファミリー安佐 ファミリータ袋 IDS提出状況 ファミリー起源会管理 安西情報シート

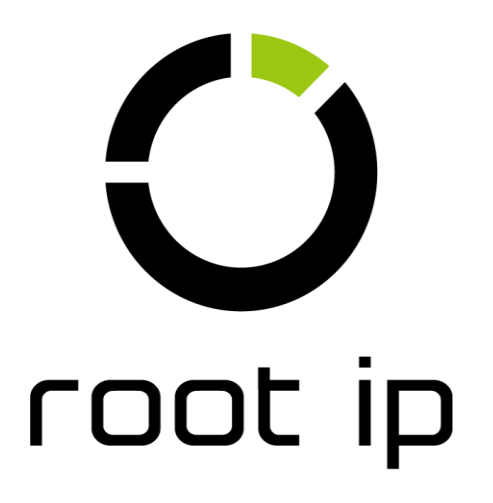